|                                                                                                    | Multifunction-I/OXIII |
|----------------------------------------------------------------------------------------------------|-----------------------|
| Multicopped /05/57/DUL-TP/ECCADCO           To receivered:         Alone star         Princet Type A         Princet Type A         Princ                                                                                                    |                       |
| Internet     Control (Control (Contro) (Contro) (Control (Control (Control (Contro) (Control (Contro) ( |                       |

## Data logger software MultiloggerX3 user manual

Update 2023-4-9

# SAYA Inc.

### Table of contents

| 1.Overview                           | 2  |
|--------------------------------------|----|
| 2. Installation and first work       | 2  |
| 3. Startup and termination           | 4  |
| 4. Initialization (setting 1)        | 4  |
| 5. Initialization (setting 2)        | 7  |
| 6. Alarm mail and setting            | 8  |
| 7. Project setting                   | 9  |
| 8. Operation (measurement and log)   | 9  |
| 9. Activation (USB Keyless Security) | 11 |
| 10.Content, etc                      | 12 |

The following abbreviations are often used in the text.

ADXII42LE-CORE, ADXII42LE-TERM, ADXII42LE-MI are collectively called ADXII42LE.

ADXIII42FE-CORE, ADXIII42FE-TERM, ADXIII42FE-MI are collectively called ADXIII42FE.

Furthermore, all these are collectively called ADXIII\*\*\*.

### 1. Overview

This software is a data logger application for Windows for **ADXII**\*\*\*. This software is equipped with the following features. (Note that multiple WiFi ad hoc communication models, ADXII 42 FE \*\*\* cannot be used)

- Data acquisition can be performed with any number (1 to 4) of ADXIII\*\*\*.
- · Logger in CSV file format, trend graph, instantaneous value display, alarm,

•The target source of the logger is selected from analog 8ch, encoder counter ,

- infrasound -sensor(and temperature, acceleration), digital input, GPS (infrasound). • Automatically disconnects **ADXIII** \*\*\* lost due to power cut-off, communication interruption,
  - failure, etc., temporarily removes it from the measurement group and continues measurement.
- Reconnect lost ADXIII \*\*\* regularly, and if successful, add to the measurement group and collect data.
- For each **ADXIII** \*\*\* channel,

I. Setting of sensor and input range (setting of counter type in case of pulse counter)

- II. Scaling setting (converts the input value mV or mA to another physical constant)
- III. Alarm setting (over, under, within range (in-range alarm), out of range (out-range alarm)
- IV. Calibration position setting, and zero & span calibration can be performed
  - from this software (Calibrator is required)
- FTP transfer is possible at maximum 2 places of CSV log
- E-mail function for alarm event

### 2. Installation and first work

#### [Introduction]

Requires a resolution of 1366 x 768 or higher. Also, when using alarm mail, ".NET Framework" is required, so please install it in advance.

#### [Install(copy)]

There is no installer, so copy the following folder to any location on the target computer. Hereafter, these copy destination folders will be referred to as "application folders".

| ADXIII42LE          | 64bit Windows, Japanese | CDROM¥MFIOX3¥Application64LE         |
|---------------------|-------------------------|--------------------------------------|
| ADXIII42LE          | 32bit Windows, Japanese | CDROM¥MFIOX3¥Application32LE         |
| ADXIINF01(Ethernet) | 64bit Windows, Japanese | CDROM¥MFIOX3¥Application64INF01      |
| ADXIINF01(Ethernet) | 32bit Windows, Japanese | CDROM¥MFIOX3¥Application32INF01      |
| ADXIINF01(RS232C)   | 64bit Windows, Japanese | CDROM¥MFIOX3¥Application64INF01-U    |
| ADXIINF01(RS232C)   | 32bit Windows, Japanese | CDROM¥MFIOX3¥Application32INF01-U    |
| ADXIINF04(Ethernet) | 64bit Windows, Japanese | CDROM¥MFIOX3¥Application64INF04      |
| ADXIINF04(Ethernet) | 32bit Windows, Japanese | CDROM¥MFIOX3¥Application32INF04      |
| ADXIINF04(RS232C)   | 64bit Windows, Japanese | CDROM¥MFIOX3¥Application64INF04-U    |
| ADXIINF04(RS232C)   | 32bit Windows, Japanese | CDROM¥MFIOX3¥Application32INF04-U    |
| ADXIII42FE          | 64bit Windows, Japanese | CDROM¥MFIOX3¥Application64FE         |
| ADXIII42FE          | 32bit Windows, Japanese | CDROM¥MFIOX3¥Application32FE         |
| ADXIINF01(Ethernet) | 64bit Windows,English   | CDROM¥MFIOX3¥Application64INF01_us   |
| ADXIINF01(RS232C)   | 64bit Windows,English   | CDROM¥MFIOX3¥Application64INF01-U_us |
| ADXIINF04(Ethernet) | 64bit Windows,English   | CDROM¥MFIOX3¥Application64INF04_us   |
| ADXIINF04(RS232C)   | 64bit Windows,English   | CDROM¥MFIOX3¥Application64INF04-U_us |
| _                   |                         |                                      |

These folders have drivers and some initial settings, so they are easy to use.

#### [Ethernet version]

Please set the IP address and port number of **ADXIII**\*\*\* according to the hardware manual. Match the PC's address group (IP address, gateway, subnet mask) so that you can access this IP address. If the port you want to use is blocked by a firewall, unblock it. First, start the configurator "**MultiCardIDConf.EXE**" and set the IP address, port number, and whether to use the device or not.

#### Registration of ADXII \* \* \* to use.

Enter the "IP address" and "Port number" of **ADXII**\*\*\* to be used in single-byte numbers. Next, click on "Use of device" to turn it on, and click the "Save and exit" button to confirm that it is displayed in the [Status Window]. When using multiple units, change "Device number(CARD\_ID)" and assign CARD\_ID 0 to 3 sequentially. For the unused CARD\_ID, "Use of device" must be turned off. If you accidentally turn on an unused IP, it will periodically go to access and repeat failures, which will make the operation heavy and disturb the Data acquisition of other **ADXII**\*\*\*.

Multifunction-I/O

#### Change and delete settings.

If you want to change it, change the "IP address" and "Port number" after setting the device number you want to change = CARD\_ID. After that, click the "Save and exit" button to reflect it in the [Status Window] below. If you do not use registered **ADXII**\*\*\*, set Device No. = CARD\_ID and then turn off "Use of device".

#### Setting end $\rightarrow$ Save.

If you want to save the above settings, please exit with the close (save) button. A message box of "Do you want to save?" will appear. Click "Yes" to save and exit. Click "No" to exit without saving.

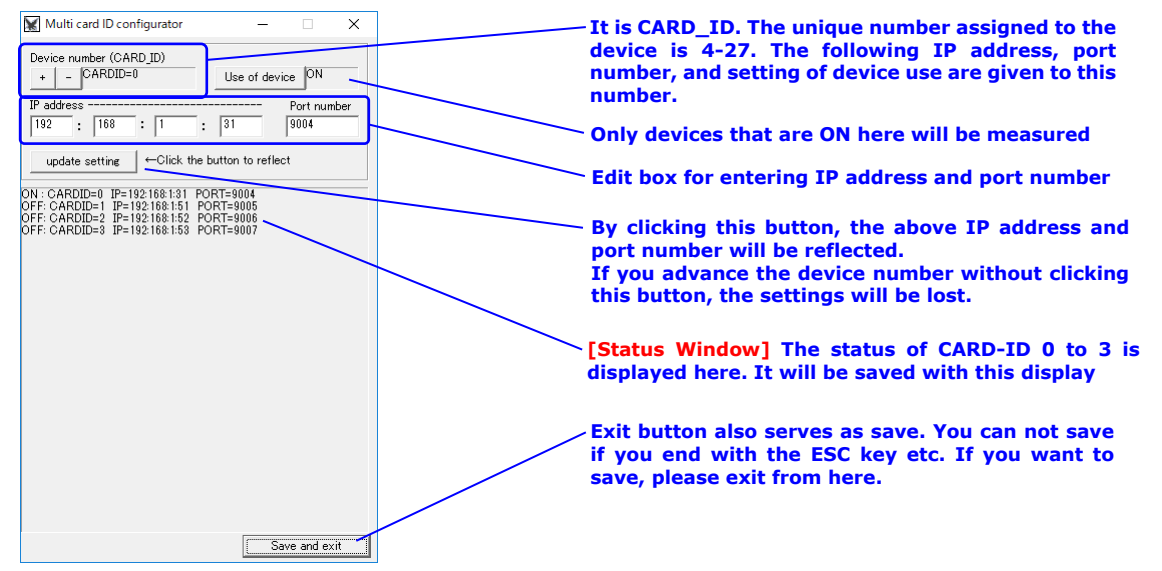

#### setting file.

These are stored in a file called ConfId.cid in the same folder of the application. By backing up this file, you can restore even if there is a misconfiguration or PC crash

#### [UART version]

Check the COM number that connects the infrasound sensor in the Windows device manager.

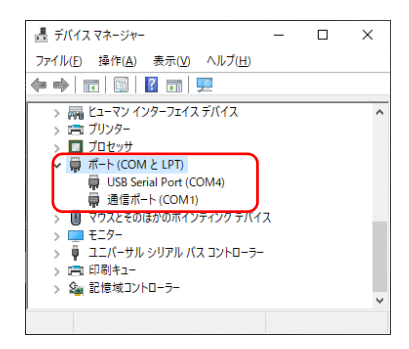

Start the configurator "MultiCardIDConf.EXE" and make settings related to the serial port. Specify the COM number and speed (115.2Kbps or 921.6Kbps) depending on the hardware you are connecting to.

The buffer size is default Large (4096). If that doesn't work try Small(14).

| MFIOX3-UA   | RT settings        | — |         | ×     |
|-------------|--------------------|---|---------|-------|
| +           | COM number<br>COM4 |   | Exit (s | save) |
| Baud rate   | 921.6Kbps          |   |         |       |
| Buffer size | Large(4096)        |   |         |       |

# - Multifunction-I/OXIII

### 3. Startup and termination

Double-click MultiLoggerX3.exe to start it. The screen immediately after startup is as follows. The work of each part is as follows. In addition, about 5 seconds after startup can not be operated with the button grayed out (disabled).

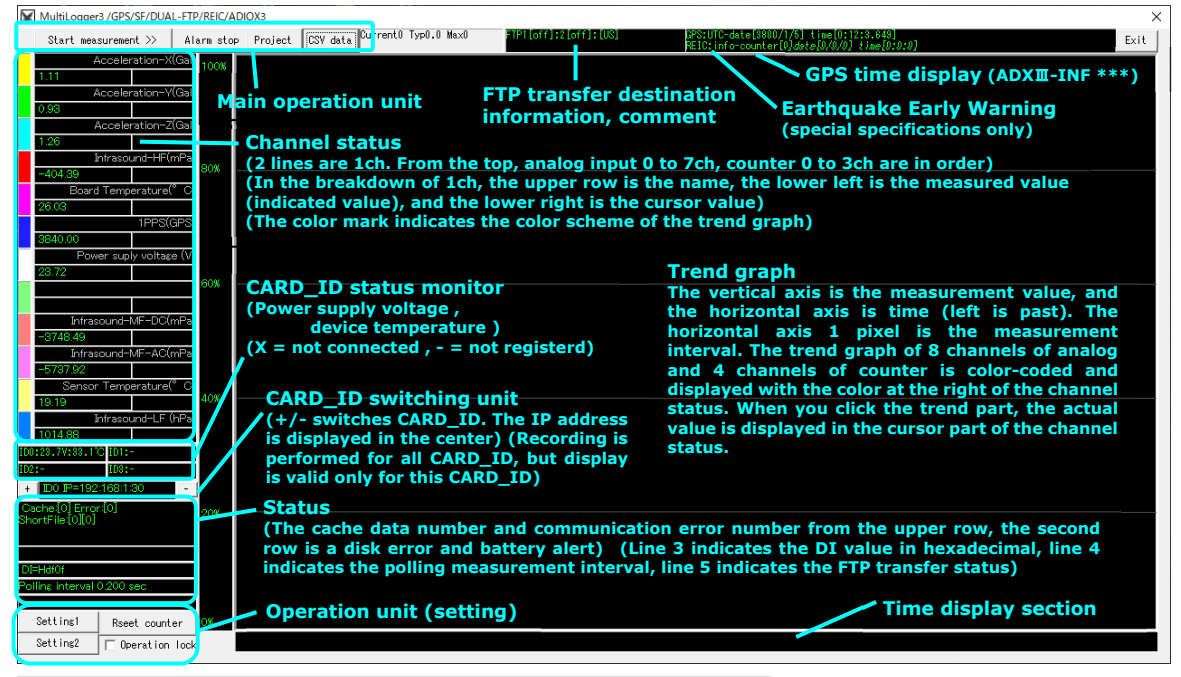

#### Additional explanation about "CARD\_ID switching part"

Although this software can handle multiple **ADXII**\*\*\*, one of them is selected to display the above indicated value and trend graph. Click the +/- button in this part to switch the CARD\_ID to be displayed. Of course, log files are left even if CARD\_ID is not displayed.

#### Additional description on "CARD\_ID status monitor".

Do you want to save your settings?

<u>はいか</u>いいえを

Displays hardware status. If connected properly, it displays the supply voltage (or battery voltage) and the temperature of the device. If communication is not possible due to some problem, "X" is displayed. In this case, it will periodically try to reconnect. If not registered with MultiCardIDConf.EXE, "-" is displayed.

#### Additional explanation on "Operation"

| Start measurement >> | : Start Data acquisition. It becomes a stop button during Data acquisition.        |
|----------------------|------------------------------------------------------------------------------------|
| Alarm stop           | : Stops playback of the alarm sound when an alarm occurs.                          |
| Project              | : Opens the project setting dialog (project name, person in charge name, comment). |
| CSV data             | : Open the folder where log file of CSV format is saved by Explorer.               |
| Setting 1            | : Adjust the signal of ADXII *** of the current CARD_ID,                           |
|                      | and set the sampling interval at polling.                                          |
| Setting 2            | : Set the alarm mail function, FTP transfer function, etc.                         |
| Counter reset        | : Resets the counter                                                               |
| Exit                 | : Exit the software. If you change in setting 1, the following dialog will appear. |
|                      | Click "Yes (Y)" only if you want to reflect it at the next startup.                |
|                      | Please click "No (N)" otherwise.                                                   |
|                      | MultiLoggerX3 X                                                                    |

### 4. Initialization (setting 1)

Firstly, no setting is done such as what kind of sensor is connected to each input, settings for scaling, alarms, etc. So, these need to be set. If multiple CARD\_IDs are registered, select the **ADXII**\*\*\* that you want to set in the CARD\_ID switching section, and click the "Set 1" button. In addition, in the case of **ADXIIINF01**, necessary settings are included by default. So, you can skip setting 1 and use it as it is only if change is not necessary.

| + D0 F=192:168:1:31<br>Cache:[0] Error[0]<br>ShortFile:[0][0] | 1. Specify the CARD_ID (IP address) you want to set |
|---------------------------------------------------------------|-----------------------------------------------------|
|                                                               |                                                     |
| DI=H0                                                         |                                                     |
| Polling interval 0.033 sec                                    |                                                     |
|                                                               |                                                     |
| Setting1 <mark>- Rseet counter</mark>                         | 2. Click on "Setting1"                              |
| Setting2                                                      |                                                     |

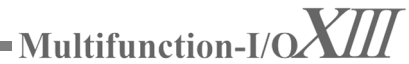

The "Signal adjustment settings" dialog pops up. At first, the button etc. are grayed out and setting is impossible including the edit box part. This can be awakened with a password. Enter "6136" in the top edit box and click the "Adjust lock release" button. Then the gray out of the button is released and it becomes possible to set.

| Setting1 ×                                                                                                    |                                | Setting1 ×                                                                                                    |
|----------------------------------------------------------------------------------------------------|--------------------------------|----------------------------------------------------------------------------------------------------|
| Unlack (* Close                                                                                                    |                                | Unlock **** Close                                                                                                    |
| Measured value of selected 5.21 hex=57                                                                                                    | 3. Enter "6136"                | Measured value of selected 4.85 hex=5b                                                                                                    |
| Channel + - AnalogInputCH=0                                                                                                    |                                | Channel + _ AnalogInputCH=0                                                                                                    |
| Sensor type + _ Accelerometer /INF01(AI0-2)                                                                                                |                                | Sensor type + _ Accelerometer/INF01(AI0-2)                                                                                                 |
| Calibration                                                                                                    |                                | Calibration                                                                                                    |
| Zero calibration position 4. Cli                                                                                                    | ck on "Unlock"                 | Zero calibration position                                                                                                    |
| Zero calibration start     Calibration cancell                                                                                             | N                              | 0 Zero calibration start Calibration cancell                                                                                               |
| Gain calibration position                                                                                                    |                                | Gain calibration position                                                                                                    |
| 3000 Gain calibration start For calibration, repeat zero and gain alternately.                                                             |                                | 3000 Gain calibration start For calibration, repeat zero and gain alternately.                                                             |
| Scalling                                                                                                    | 5 Adjustable (However alarm    | Scalling                                                                                                    |
| Before conversion After conversion                                                                                                    | S. Aujustable. (nowever, alarm | Before conversion After conversion                                                                                                    |
| 65535 Upper 3347 Upper on/off                                                                                                    | changed without releasing the  | 65535 Upper 3347 Upper on/off                                                                                                    |
| 0 Lower 0 Lower ON                                                                                                    | adjustment lock)               | 0 Lower 0 Lower ON                                                                                                    |
| In the case of temperature, after conversion, it represents the top and<br>bottom of the trend graph. It has no meaning before conversion. |                                | In the case of temperature, after conversion, it represents the top and<br>bottom of the trend graph. It has no meaning before conversion. |
| Alarm configration                                                                                                    |                                | Alarm configration                                                                                                    |
| 1000 Upper Off                                                                                                    |                                | 1000 Upper Off                                                                                                    |
| 0 Lower                                                                                                    |                                | 0 Lower                                                                                                    |
| -Signal name (Up to 40 characters)                                                                                                    |                                | Signal name (Up to 40 characters)                                                                                                    |
| Acceleration-X(Gal)                                                                                                    |                                | Acceleration-X(Gal)                                                                                                    |
| -Sampling time (Polling)                                                                                                    |                                | Sampling time (Polling)                                                                                                    |
| 33 msec 10msec-240000msec(4minute)                                                                                                    |                                | 33 msec 10msec-240000msec(4minute)                                                                                                    |
|                                                                                                    |                                | <b>.</b>                                                                                                    |
| 100 If communication with the device is not possible,<br>retry will be performed at "sampling time x retry<br>period".                     |                                | 100 If communication with the device is not possible,<br>retry will be performed at "sampling time x retry<br>period".                     |

#### Setting for each channel

Perform steps 1 to 7 below. (Explanation is the next page)

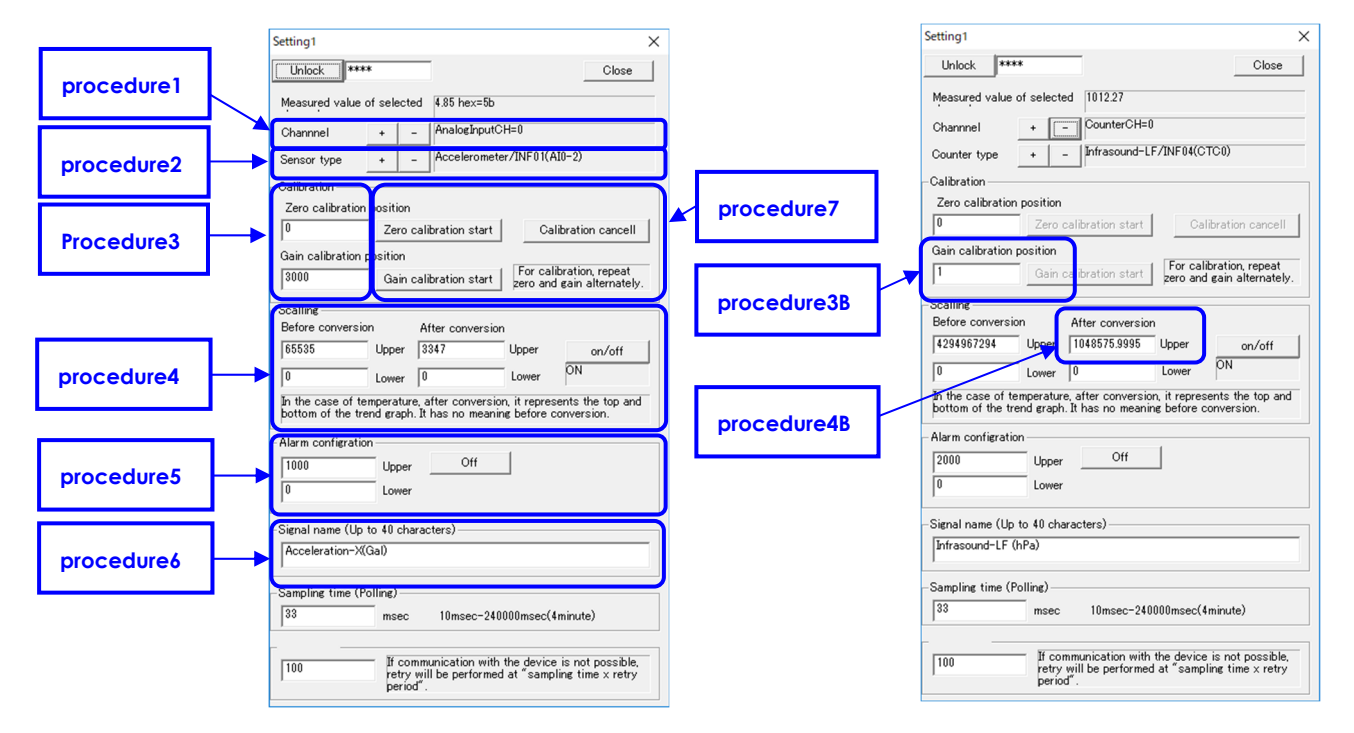

#### <Procedure 1: Input channel setting>

Select an analog input channel or counter input channel. The input channel changes each time you click the "Channel +/-" button. The input channels are 12 channels / per unit in the order of AnalogInputCH = 0 to AnalogInputCH = 7 (analog signal) and CounterCH = 0 to CounterCH = 3 (counter / infrasound signal) from the beginning.

#### <Procedure 2: Setting of sensor type>

Select the sensor type (input format) for each input channel set in step 1. Click the "Sensor Type +/-" button to switch the sensor type. The sensor types are as follows. (Peach: Temperature sensor , Green: Voltage bipolar , Orange: voltage unipolar , Light blue: unused , Purple: Infrasound related)

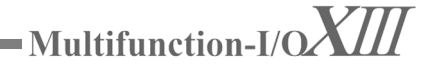

#### [Analog input: AnalogInputCH = 0 to AnalogInputCH = 7]

| Thermocouple-K   | Thermocouple-J  | Thermocouple-E  | Thermocouple-T  | Thermocouple-R  | Thermocouple-S  | Thermocouple-N  | Thermocouple-B  |
|------------------|-----------------|-----------------|-----------------|-----------------|-----------------|-----------------|-----------------|
| Thermocouple-K*  | Thermocouple-J* | Thermocouple-E* | Thermocouple-T* | Thermocouple-R* | Thermocouple-S* | Thermocouple-N* | Thermocouple-B* |
| Pt100            | JPt100          | ±10mV           | ±100mV          | ±1V             | ±10V            | 4-20mA(500Ω)    | 4-20mA(350Ω)    |
| 4-20mA(47ΩOnBoar | d)              | 4.1V-unipoler   |                 | Not-used        |                 |                 |                 |

\* Pt, JPt are platinum resistance temperature detector

\* Infrasound auxiliary sensor is displayed only when Infrasound mode is set to valid in setting 2.

[Counter input: CounterCH = 0 to CounterCH = 3]

| 4x encoder counter (Z not used) | 4x encoder counter (Z used)     | 2x encoder counter (Z not used) |
|---------------------------------|---------------------------------|---------------------------------|
| 2x encoder counter (Z used)     | 1x encoder counter (Z not used) | 1x encoder counter (Z used)     |
| up / down counter (Z not used)  | up / down counter (Z used)      | Infrasound DC /INF01 (CTC0)     |
| Infrasound-AC/INE01/CTC1)       | Temperature sensor/INE01/CTC2)  | Notused                         |

If you set this to unused, the corresponding channel will be excluded from measurement and will not be recorded in the CSV log file.

\* If there is a designation such as (CTC0) or (AI3) at the end of letter, it can be used only with the input IO channel.

#### <Procedure 3: Adjustment of calibration position>

[In the case of an analog signal: AnalogInputCH = 0 to AnalogInputCH = 7]

You can change the zero calibration position and span calibration position. Write the new calibration position in half-width alphanumeric characters in the edit box. If the default is OK, this operation is not necessary.

#### <Procedure 3B: Adjustment of calibration position>

[In the case of pulse (counter): Counter CH = 0 to Counter CH = 3]

Enter the physical quantity per pulse count. Pulse count value × this value is the measured value.

#### <Step 4: Scaling>

[In the case of an analog signal: AnalogInputCH = 0 to AnalogInputCH = 7]

The scaling function can be used with  $\pm 10$ mV,  $\pm 100$ mV,  $\pm 1V$ ,  $\pm 10V$ , 4.1V, 4-20mA ( $500\Omega$ ), 4-20mA ( $350\Omega$ ), 4-20mA ( $47\Omega$ OnBoard), and 4.1V unipolar input formats. For example, for "4-20 mA", "Input" "Upper" is 20 and "lower" is 4, but if "Upper" after conversion is 350 and "lower" is "0", 4-20 mA is converted to 0-350". It will be recorded and displayed. To enable scaling, click the Settings button and turn on the static text. This setting is the upper limit value and lower limit value of the trend graph in the case of temperature. The temperature sensor which is compatible with **ADXII42LE** and **ADXII42FE** is useful for displaying a specific range because the input range is very wide, over  $1000^{\circ}$  C.

#### <Procedure 4B: Limitation of Trend Display Range of Pulse Counter>

[In the case of a counter: CounterCH = 0 to CounterCH = 3] Set the upper limit of the trend graph. The lower limit is always 0. The counters of **ADXII42LE** and **ADXII42FE** have 32 bits and can count from 0 to 4294967294. But it is too wide, so use it when you want to narrow the range.

#### <Procedure 5: Name>

Each time you click the "Off" button on the screen, it changes as follows. "Over", "Under", "In Area (In Range) (In Range Alarm)", "Out of Area (Out Range) (Out Range Alarm)", "2 steps". An alarm occurs in the following cases. If over exceeds the value of the edit box "upper", If the under is smaller than "lower", The in-range is in the range of "upper" to "lower", The out range is out of the range of "upper" to "lower". An alarm occurs in the following cases. If over exceeds the value of the edit box "upper", If the under is smaller than "lower". An alarm occurs in the following cases. If over exceeds the value of the edit box "upper", If the under is smaller than "lower". An alarm occurs in the following cases. If over exceeds the value of the edit box "upper", If the under is smaller than "lower", The in-range is in the range of "upper" to "lower", The out range is out of the range of "upper" to "lower". Two steps of alarm. "Attention = Display Yellow" if it exceeds lower. "Warning = indication red" if it exceeds upper During operation, when an alarm occurs, the alert status will display an alarm notification and beep sound will be made.

#### <Procedure 6: Name>

Please enter the signal name.

#### <Setting to other CARD\_ID>

If you only want to set up first, perform steps 1 through 6 on all channels. If you have more ADXII\*\*\*, please do these settings for all CARD\_ID. Close this dialog with the close button to set other CARD\_ID. Change the CARD\_ID on the main screen and click the "Setting" button.

#### <Procedure 7: Calibration>

[Analog signal only: AnalogInputCH = 0 to AnalogInputCH = 7]

The ADXII42LE and ADXII42FE can perform calibration including signal sources. You can also calibrate the external inputs of **ADXIIIFO** \*\*\*. Specify the channel to be calibrated in step 1, enter the zero calibration value from the sensor or calibrator, and click the "Zero calibration start" button. Then enter span calibration value from sensor or calibrator and click "Span calibration start" button. The measured value is displayed in "Selected channel measured value" at the top of the dialog, so check it. Since the zero and span calibrations are mutually dependent, repeat this operation (zero calibration to span calibration) to make the accuracy accurate. If you accidentally reversed the zero and span, or if you calibrated with a large deviation, click the "calibration-cancel" button to return the calibration value to the default state.

※ If you calibrate using the calibrator, you can not correct the sensor error)

Perform these tasks on the channels that need calibration. If there is more than one **ADXII**\*\*\*, perform the calibration settings required for all CARD\_IDs.

<sup>\*</sup> The thermocouple with \* has a narrow band and low noise level.
\* Except for acceleration, sensor layout differs between ADX III-INF01 and ADX III-INF04.

#### <Common settings>

Perform steps 8 to 10 below. These are common items regardless of channel or CARD\_ID.

| -Sampling time (Polling)<br>33 msec 10msec-240000msec(4minute)                                                         | procedure8 |
|----------------------------------------------------------------------------------------------------|------------|
| 100 If communication with the device is not possible,<br>retry will be performed at "sampling time x retry<br>period". | procedure9 |

#### <Procedure 8: Setting of capture cycle>

Set the capture cycle (msec) for polling. The free run before starting will use this value even when ring buffer is used. The value can be set between 10msec and 240000msec (4 minutes). The minimum sampling time that works as theoretical depends on the model and specification environment.

#### <Procedure 9: Retry cycle>

Specifies the interval for retrying (reconnecting) ADXII \* that has been lost (due to no response because of no power-off or communication interruption etc). This value × capture cycle will be the retry interval (hour). If the retry fails, there will be a time when there is no response, so a short number will interfere with the measurement, and a long number will make the recovery time longer.

#### **Reflecting settings**

Close this dialog with "Close button" and move to the main screen to immediately reflect the settings. However, the previous settings are still only in memory. It is necessary to terminate the application once to reflect these in the configuration file. On the main screen, click the "Exit" button to exit. At this time, a dialog box "Do you want to save your setting ?" appears at the end, so be sure to click "Yes (Y)".

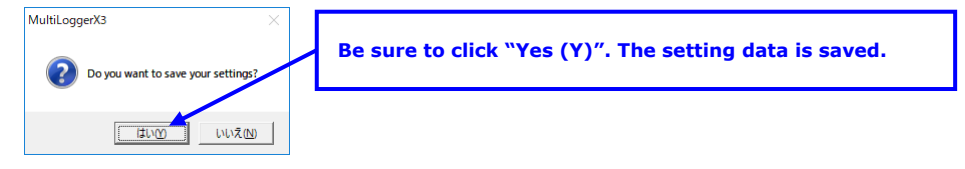

#### **Configuration file backup**

Setting data including calibration value is a file called ConfMlt.scp. You would be prepared by backing up these files.

### 5. Initialization (setting 2)

#### Setting 2 dialog

The setting 1 in the previous chapter is mainly related to the signal adjustment for each CARD\_ID and each channel, but this setting 2 is for setting other peripheral functions. Click on the "Set 2" button. The following dialog will pop up.

|                                    | Setting2                                                                                                    |                                                                                                    |                                                                               | ×     |                                           |
|------------------------------------|----------------------------------------------------------------------------------------------------|----------------------------------------------------------------------------------------------------|-------------------------------------------------------------------------------|-------|-------------------------------------------|
| Detailed setting<br>of measurement | Short file transfer Sort file CSV mode Save DI value Infasound mode Aarm e-mail / CARD_ID0 only C Enable CSV Header Ring-buffer mode Auto stat Earthquake bulletin(REIC Japan) Infrasound calibration factor 2 | FTP1 (CSV)       Server name(domain)       login name(ID)       password       Destination       /nf/       Subdirectory       CSV       Server name(domain)       Inff(D)       Server name(domain)       Inff(D)       login name(ID)       hthh       pastination | 99<br>bb.com                                                                  | Close | FTP setting<br>Sampling frequency setting |
| Current<br>sampling<br>frequency   | GPS used                                                                                                    | Subdirectory /csv                                                                                                    | 99<br>h order FIR)<br>n order FIR)( Automatic disable when using ring buffer) |       | Digital low pass<br>filter setting        |

#### <Detailed setting of measurement>

| Short file transfer | The CSV log file accumulates 4096 samples for each channel and transfers<br>them by FTP. Because of this, it takes time. When this check is turned on, a<br>short file of 64 samples is generated and transferred by FTP, which is effective<br>for highly real-time applications. (FTP transfer of normal CSV log file is also<br>processed in parallel) Since this short file is always overwritten with the fixed<br>file name shot_file.csv or short_file.bin, there is no past log. Too much<br>frequent uploads will be blocked by the FTP server. Depending on the server,<br>a minimum interval which is over 10 seconds is required. |
|---------------------|----------------------------------------------------------------------------------------------------|
| Short file CSV mode | As mentioned above, it is ON when making a short file into CSV format, it is OFF when making it into binary format.                                                                                                    |
| Save DI value       | Check to add digital input (DI0-15) to the CSV log file.                                                                                                    |
| Infrasound mode     | Infra Sound Sensor Turn on when using the <b>ADXIINF01</b> / <b>ADXIINF04</b> .                                                                                                    |
|                     |                                                                                                    |

| Alarm e-mail / CARD_ID0 only  | Check to send an alarm by email. Mail transfer setting is performed by ADioxSmtpModule.exe that is started up simultaneously with MultiLogger X3 startup.                                                                                                    |
|-------------------------------|----------------------------------------------------------------------------------------------------|
| Enable CSV header.            | The first three lines of header information for the title, project name, and signal name are included in the CSV log file. However, when this check is turned off, the header is skipped.<br>(Because header gets in the way in file concatenation)                                                                                                    |
| Ring buffer mode.             | ADXII*** has the following two data acquisition modes. If this check is ON, it will be in ring buffer mode for high speed data acquisition.                                                                                                    |
|                               | <b>Block polling</b> Analog input 8CH, counter input 4CH, digital input, temperature, GPS (infrasound sound) is acquired in 1 sample at a time. Data is collected by polling according to the setting 1 capture cycle. Please use this to collect data on multiple machines.                                                                                                    |
|                               | <b>Ring buffer</b> Analog input 8ch x 128 samples, counter input 4ch x 128 samples, digital input x 1 sample, temperature x 1 sample, GPS (infrasound sound) x 1 sample are collected together. By storing input data in buffer memory on the hardware and transferring it at once, high speed and low load transfer can be realized. Digital input, temperature, and GPS use the value of time at the beginning of the buffer. During transfer, Data acquisition continues with another buffer memory. Data is collected at setting 2 sampling frequency. It can not be used for Data acquisition with multiple machines. The value is displayed by block polling until the Data acquisition start.<br><b>* In the ADXIINFO ***</b> , infrasound input is assigned to either analog |
|                               | input or counter input.                                                                                                    |
| Auto start                    | After startup, Data acquisition will start automatically<br>without clicking the start button.                                                                                                    |
| Infrasound calibration factor | Used for sensitivity calibration of <b>ADXIIINF01</b> . Please do not touch normally.                                                                                                    |
| GPS                           | Select whether to use GPS information of <b>ADXIIINF01</b> / <b>ADXIIINF04</b> or not.                                                                                                    |

#### <Sampling frequency setting>

Sets the sampling frequency of the A/D converter. Move the slider left and right with the mouse to make coarse adjustments, focus on the slider and make fine adjustments with \* on the keyboard.

Sampling frequency when writing data to buffer memory in ring buffer mode.

Analog input (A/D converter), counter input, and infrasound input work at this sampling rate.

In block polling mode (ring buffer mode OFF), set the sampling frequency sufficiently faster than the polling cycle.

| <digital filter="" low="" pass="" setting=""><br/>Hardware LPF (AI0-7, 8th-order FIR)</digital> | Switches on / off the 8th-order FIR digital filter implemented in hardware. You can use either ring buffer or polling method.                                                       |
|-------------------------------------------------------------------------------------------------|----------------------------------------------------------------------------------------------------|
| Software LPF (AI0-7, 5th-order FIR)                                                             | Switches on / off the 5th-order FIR digital filter implemented in this software. It can be turned ON only for polling. Even if it turns on in the ring buffer, it is not processed. |

#### <FTP setting>

This setting is for transferring CSV log files to an FTP server. Files are transferred to "destination directory ¥ csv arbitrary numeric value" (this is called identification number) under the domain. When uploading from multiple sites, assign identification numbers not to conflict. You can set up two FTP transfer destinations. The CSV log file to be transferred is the same as the one stored on the PC. If the FTP transfer fails, it will retry several times, and if not, it will give up.

| -TP1 (CSV)           | Check this when transferring a CSV log file to FTP server 1.     |
|----------------------|------------------------------------------------------------------|
| -TP2 (CSV)           | Check this when transferring a CSV log file to FTP server 2.     |
| Server name (domain) | Please specify a server name.                                    |
| ogin name (ID)       | Specify a login name (such as account name or ID) to the server. |
| bassword             | Specify a password for authentication at login.                  |
| Destination          | Specify a directory (folder) to transfer data.                   |
| Subdirectory         | Please specify an identification number.                         |
| Doflocting cottings  |                                                                  |

#### Reflecting settings

You need to restart MultiLogger X3.exe to apply the settings.

### 6. Alarm mail and setting

#### <Mail forwarding support application>

If alarm mail is enabled in setting 2, you can send mail when an alarm occurs. In this case, the sub-application ADioxSmtpModule.exe is launched at the same time when MultiLogger X3.exe is launched. This app is a helper app for mail forwarding and starts in minimized state. To view this app, please click AlarmSMTP (ADioxSmtpModule.exe) from the task bar. The launch screen of the app is as shown on the right. By clicking on the "Settings" button, the following settings screen will open.

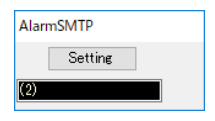

# - Multifunction-I/OXIII

| S | etting                        |                     |                                                           |                                      |              |
|---|-------------------------------|---------------------|-----------------------------------------------------------|--------------------------------------|--------------|
| 1 | Destination email address.(1) |                     | Alarm configration                                        | << >>                                | Save and exi |
|   | Destination email address.(2) |                     | Alarm factor                                              | AI0                                  |              |
|   | Destination email address.(3) |                     | Action                                                    | Alarm e-mail : OFF                   | Cancel       |
| l | Destination email address(4)  | Destination setting | Subject                                                   | Alarm AI0                            |              |
|   | Source email address          |                     | Text(warinig)<br>(Up to 100 characters)<br>(No line feed) | Serious abnormality occurred in AIO. |              |
|   | SMTP server name              |                     | (110 1110 1000)                                           |                                      |              |
|   | Login name                    |                     | <b>T</b> 2 2 2 3                                          |                                      |              |
|   | Password                      | Source setting      | (Up to 100 characters)<br>(No line feed)                  | behavior of AIO.                     |              |
|   | Port number                   |                     | Triager                                                   | event setting                        |              |
|   | Encode                        | JIS                 |                                                           |                                      | )            |

The setting consists of the above 3 blocks

| Destination setting   | : You can register up to 4 e-mail addresses to which e-mails are sent.                                                                                                    |
|-----------------------|----------------------------------------------------------------------------------------------------|
| Source setting        | : It is the setting of the sending mail server. The contents are the same as general SMTP mail settings.                                                                                                    |
| Trigger event setting | : Set the trigger event that triggers sending mail. Specify the alarm cause with << >> at the top. There are 13 alarm factors. AI 0 to 7 (analog input) and CTC 0 to 3 (counter input). (DI alarm cannot be used at the moment) The following 3 settings are set to all 13 items respectively. |
| : Set w               | hether to send an email when the alarm cause becomes an alarm state in the action.                                                                                                    |
| (Turn                 | alarm mail on / off)                                                                                                    |

- : The "Subject" is an item that will be the subject of the email.
- : The "Text" is an item that will be the text of the email.

If you want to save the settings and exit, click the "Save" button. If you want to exit without saving the settings, click the "Cancel" button.

### 7. Project setting

Click the "Project" button and the following dialog will appear. Please fill in the required items. This content is reflected in the CSV log file, so it can be used later for reference. If you uncheck "Enable CSV header" in setting 2, the comment is not reflected in the CSV log file, but the last comment is added to the file name, so it can be used for identification by FTP transfer etc. In this case, please use half-width alphanumeric characters for comment because it is used for FTP transfer.

| Project |                 | ×     |
|---------|-----------------|-------|
| Project | Infrasound      | Close |
| Name    | test1           |       |
| Comment | chiba-funabashi |       |
|         |                 |       |

### 8.Operation (measurement and log)

Once initialization is complete, the operations required for operation are minimal and very easy.

| start testing           | When the "Measurement start" button is clicked, the button name changes to "Stop" and trend graph drawing and CSV data log operation start. During measurement, the "Project", "Setting 1", "Setting 2", and "Initialize Counter" buttons are grayed out. |
|-------------------------|----------------------------------------------------------------------------------------------------|
| Stop                    | Click the "Measurement stop" button. It changes to the "measurement start" button and stops the trend and CSV data logger operation.                                                                                                    |
| Turn off the alarm sour | nd line in the second second second second second second second second second second second second second second                                                                                                    |
|                         | Click the "Alarm Stop" button. The alarm playback is canceled and the button name changes to "Alarm start".                                                                                                    |
| Enable alarm sound      | If you want to activate the alarm while the alarm is stopped, click the "Alarm start" button. The name changes to "Alarm Stop".                                                                                                    |
| I want to see the log   | Click the "CSV data" button, Explorer will run and the CSV log file storage folder will open.                                                                                                    |
| Change CARD_ID          | To change the measurement display or trend display to another CARD_ID, click the "+/-" button to set it as the desired CARD_ID.                                                                                                    |
| Operation Lock          | When the "Operation lock" check box is set to ON, it cannot be stopped even if the "Measurement stop button" is clicked. Also, if the "Measurement stop button" is in focus and the enter key is pressed, it cannot be stopped.                           |

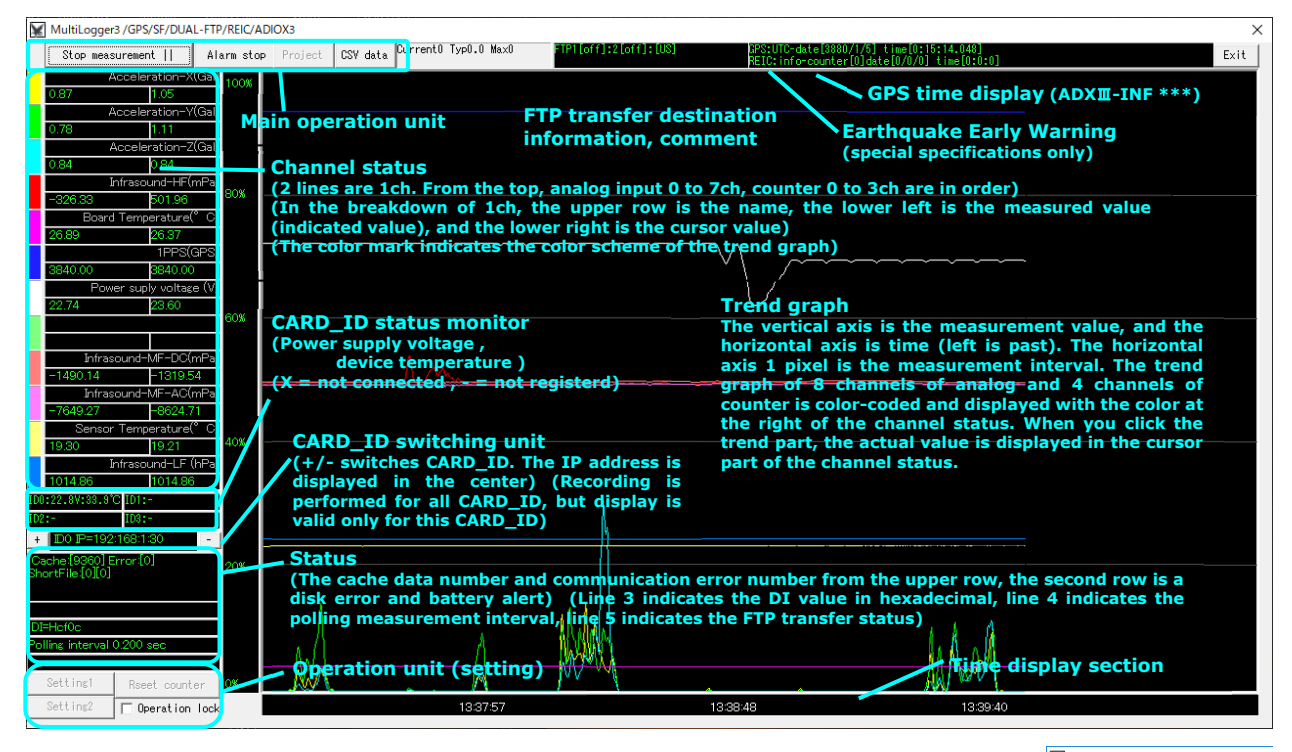

**When an alarm occurs,** the measured value turns red and the alarm sounds as below. The text (: Alarm) is added next to the measured value. Even if the alarm condition disappears, the red display may continue for several seconds. In addition, only the alarm of the ID of the screen that is currently active (displayed) is activated.

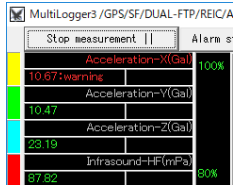

#### Infrasound mode.

The default configuration file in ADX II INF01 is pre-assigned as follows. AI0-5,

acceleration X, acceleration Y, acceleration Z, noise Z, barometric pressure, 1 PPS. Also infrasound DC, infrasound AC, infrasound (chamber) temperature in CTC 0-2. The default configuration file in **ADXIINF04** is pre-assigned as follows. AI0-5, acceleration X, acceleration Y, acceleration Z, Infrasound HF, power supply voltage, 1 PPS. In addition infrasound LF, infrasound temperature to CTC 0-1. All are GPS on by default.

#### **CSV** log file.

CSV log files are saved in the LogFile folder under the application folder. This CSV file saves 8 channels of analog input, 4 channels of counter / infrasound input, and valid channels among digital input. Data is organized into one file every 4096 samples. If the sensor type is set to "unused" in setting 1, and if setting is made not to perform DI logging in setting 2, the corresponding channel is not recorded. The file name has the following naming convention. (Red letter is variable number)

#### LogFile¥YYYY\_MM\_DD¥IDii\_hh\_mm\_ss.csv

(ii=CARD\_ID number,YYYY=Year,MM=Month,DD=Day,hh=Hour,mm=minute,ss=second)

#### The contents of the CSV file are as follows.

|    | А          | В           | С         | D         | E         | F         | G        | н        | 1         | J        | К    | L     | M   | N    | 0      | Р      |
|----|------------|-------------|-----------|-----------|-----------|-----------|----------|----------|-----------|----------|------|-------|-----|------|--------|--------|
| 1  | Multifunc  | tionI/O Log | ger       |           |           |           |          |          |           |          |      |       |     |      |        |        |
| 2  | Infrasound | test1       | chiba-fun | abashi    |           |           |          |          |           |          |      |       |     |      |        |        |
| 3  | Hour-min   | Second      | Accelera  | Accelerat | Accelerat | Infrasoun | Power su | 1PPS(GP  | Infrasoun | Temperat | Year | Month | Dat | Hour | Minute | Second |
| 4  | 16:08      | 18.608      | 4.29      | 4.29      | 2.86      | -259.113  | 11.7257  | 3839.996 | 1012.364  | 47.69    | 2019 | 8     | : 1 | . 7  | 8      | 17.929 |
| 5  | 16:08      | 18.654      | 4.1368    | 3.8304    | 2.809     | -282.964  | 11.7227  | 3839.996 | 1012.364  | 47.7     | 2019 | 8     | : 1 | . 7  | 8      | 18.029 |
| 6  | 16:08      | 18.709      | 5.1583    | 3.6772    | 2.86      | -302.479  | 11.7202  | 3839.996 | 1012.364  | 47.7     | 2019 | 8     | : 1 | . 7  | 8      | 18.088 |
| 7  | 16:08      | 18.742      | 3.3197    | 5.7711    | 2.86      | -276.459  | 11.7172  | 3839.996 | 1012.364  | 47.7     | 2019 | 8     | : 1 | . 7  | 8      | 18.118 |
| 8  | 16:08      | 18.771      | 3.3707    | 4.6475    | 2.809     | -302.479  | 11.7132  | 3839.996 | 1012.364  | 47.7     | 2019 | 8     | 1   | 7    | 8      | 18.144 |
| 9  | 16:08      | 18.804      | 3.4218    | 3.575     | 2.86      | -311.152  | 11.7227  | 3839.996 | 1012.365  | 47.7     | 2019 | 8     | 1   | 7    | 8      | 18.174 |
| 10 | 16:08      | 18.84       | 3.9325    | 4.6475    | 2.86      | -308.984  | 11.7072  | 3839.996 | 1012.365  | 47.7     | 2019 | 8     | 1   | . 7  | 8      | 18.228 |
| 11 | 16:08      | 18.875      | 5.669     | 3.8815    | 2.809     | -335.003  | 11.7127  | 3839.996 | 1012.364  | 47.7     | 2019 | 8     | 1   | . 7  | 8      | 18.26  |
| 12 | 16:08      | 18.906      | 2.86      | 5.1583    | 2.809     | -324.162  | 11.7152  | 3839.996 | 1012.364  | 47.7     | 2019 | 8     | 1   | . 7  | 8      | 18.287 |
| 13 | 16:08      | 18.942      | 4.6475    | 6.1797    | 2.86      | -328.499  | 11.7187  | 3839.996 | 1012.363  | 47.7     | 2019 | 8     | 1   | . 7  | 8      | 18.328 |
| 14 | 16:08      | 18.974      | 4.7497    | 4.954     | 2.809     | -337.172  | 11.7172  | 3839.996 | 1012.364  | 47.7     | 2019 | 8     | 1   | . 7  | 8      | 18.357 |
| 15 | 16:08      | 19.001      | 3.0643    | 3.8304    | 2.86      | -308.984  | 11.7052  | 3839.996 | 1012.364  | 47.7     | 2019 | 8     | 1   | . 7  | 8      | 18.381 |
| 16 | 16:08      | 19.034      | 5.9754    | 4.7497    | 2.9111    | -285.132  | 11.7172  | 3839.996 | 1012.364  | 47.7     | 2019 | 8     | 1   | . 7  | 8      | 18.428 |
| 17 | 16:08      | 19.069      | 4.3411    | 2.9622    | 2.86      | -272.123  | 11.7202  | 3839.996 | 1012.364  | 47.7     | 2019 | 8     | 1   | . 7  | 8      | 18.46  |
| 18 | 16:08      | 19.103      | 4.7497    | 4.4433    | 2.809     | -241.766  | 11.7107  | 3839.996 | 1012.363  | 47.7     | 2019 | 8     | : 1 | . 7  | 8      | 18.49  |
| 19 | 16:08      | 19.139      | 3.7793    | 4.6986    | 2.86      | -233.093  | 11.7162  | 3839.996 | 1012.362  | 47.7     | 2019 | 8     | : 1 | . 7  | 8      | 18.528 |
| 20 | 16:08      | 19.176      | 2.9111    | 4.8518    | 2.86      | -222.252  | 11.7187  | 3839.996 | 1012.362  | 47.7     | 2019 | 8     | : 1 | . 7  | 8      | 18.561 |
| 21 | 16:08      | 19.201      | 5.8733    | 4.7497    | 2.86      | -207.073  | 11.7022  | 3839.996 | 1012.362  | 47.7     | 2019 | 8     | : 1 | . 7  | 8      | 18.584 |
| 22 | 16:08      | 19.25       | 5.8733    | 4.954     | 2.809     | -224.42   | 11.7242  | 3839.996 | 1012.362  | 47.7     | 2019 | 8     | 1   | . 7  | 8      | 18.628 |
| 23 | 16:08      | 19.305      | 4.3922    | 4.29      | 2.86      | -202.737  | 11.7212  | 3839.996 | 1012.364  | 47.7     | 2019 | 8     | 1   | . 7  | 8      | 18.677 |
| 24 | 16:08      | 19.332      | 3.7283    | 6.7926    | 2.9111    | -228.756  | 11.7242  | 3839.996 | 1012.364  | 47.7     | 2019 | 8     | 1   | . 7  | 8      | 18.728 |
| 25 | 16:08      | 19.367      | 4.5454    | 4.5454    | 2.86      | -254.776  | 11.7082  | 3839.996 | 1012.363  | 47.7     | 2019 | 8     | 1   | . 7  | 8      | 18.76  |
| 26 | 16.08      | 19 403      | 3 9836    | 4 9029    | 2 86      | -272 123  | 11 7182  | 3839 996 | 1012 362  | 47 7     | 2019 | ۶     | 1 1 | 7    | 8      | 18 792 |

The data after the 4th line is the actual data, and the header of the top 3 lines will be cut if the "Enable CSV header" check in setting 2 is turned off. If you exit the app with less than 4096 samples, the number of samples will be adjusted to the number of remaining samples.

Line 1 Title Line 2 Project Name, Contact Person Name, Comment Line 3 Measurement name

4th line or later Actual data (from left: hour and minute  $\rightarrow$  second (two digits of decimal point)  $\rightarrow$  each signal is arranged in order. Each signal has analog input 0 to 7 from the left. It arranges in order of counter / infrasound input 0-3, digital input. (Valid signal only) The measured value will be --- at 4-20mA or when the thermocouple burns out. In the case of infrastructure sound, GPS time is recorded at the end of measurement data as follows. These are UTC times. The first two columns of time, file generation time is PC time, so there is a difference from GPS time.

#### Short file (csv)

The short file is a CSV file in which the header of the first three lines is always deleted from the above CSV log file, the time in the first and second columns is replaced with a serial number, and the number of lines per file is reduced to  $4096 \rightarrow 64$ . The file name is overwritten at any time by short\_file.csv. The serial number is 32 bits and it takes a lot of time to make a circuit take a round.

|    | А   | В      | С      | D      | Е       | F        | G       | н        | 1        | J       | K    | L  | М  | N  | 0  | Р      |
|----|-----|--------|--------|--------|---------|----------|---------|----------|----------|---------|------|----|----|----|----|--------|
| 1  | 384 | 1.9918 | 1.5322 | 2.9622 | 53.8611 | 102.2932 | 3455.99 | -995.638 | -20854.3 | 33.3247 | 2018 | 10 | 13 | 16 | 18 | 24.81  |
| 2  | 385 | 1.8386 | 1.5322 | 2.9622 | 53.7761 | 102.2964 | 3455.99 | -977.588 | -20825.4 | 33.3272 | 2018 | 10 | 13 | 16 | 18 | 27.86  |
| 3  | 386 | 1.7364 | 1.8386 | 2.7579 | 53.3311 | 102.298  | 3455.99 | -986.974 | -20836.9 | 33.3248 | 2018 | 10 | 13 | 16 | 18 | 30.939 |
| 4  | 387 | 1.8897 | 1.9918 | 2.5536 | 52.6811 | 102.298  | 3455.99 | -991.306 | -20844.9 | 33.3241 | 2018 | 10 | 13 | 16 | 18 | 34.047 |
| 5  | 388 | 2.0939 | 1.8386 | 2.5536 | 52.0861 | 102.2932 | 3455.99 | -989.14  | -20846.3 | 33.3261 | 2018 | 10 | 13 | 16 | 18 | 1.8    |
| 6  | 389 | 2.0939 | 1.6343 | 2.6557 | 51.686  | 102.2837 | 3455.99 | -989.862 | -20844.9 | 33.3249 | 2018 | 10 | 13 | 16 | 18 | 4.969  |
| 7  | 390 | 1.7875 | 1.6854 | 2.7579 | 51.416  | 102.2757 | 3455.99 | -994.194 | -20845.6 | 33.3225 | 2018 | 10 | 13 | 16 | 18 | 8.167  |
| 8  | 391 | 1.4811 | 1.8386 | 2.809  | 51.206  | 102.2757 | 3455.99 | -1011.52 | -20853.5 | 33.3211 | 2018 | 10 | 13 | 16 | 18 | 11.407 |
| 9  | 392 | 1.4811 | 1.8897 | 2.809  | 51.1535 | 102.2837 | 3455.99 | -1025.96 | -20876.6 | 33.3229 | 2018 | 10 | 13 | 16 | 18 | 14.693 |
| 10 | 393 | 1.8386 | 1.7364 | 2.809  | 51.3135 | 102.29   | 3455.99 | -1025.96 | -20881   | 33.3246 | 2018 | 10 | 13 | 16 | 18 | 18.009 |

#### Short file (binary)

If you select a binary short file, each cell of short\_file.csv is saved as binary data as it is. The file name is short\_file.bin. Column A (serial number) is 32 bits unsigned int, measurement data of columns B to J is double, GPS time on columns K to O (except seconds) is 32 bits unsigned int, GPS seconds in column P are double. Repeat this structure 64 times.

### 9.Activation (USB Keyless Security)

Although depending on the model, MultiLogger X3.exe needs a USB guard key, it can be operated as a guard key by activating the PC itself without activation. Follow the steps below to activate and deactivate.

#### [Activation]

After recognizing the USB guard key, launch active\_pc.exe in the installation destination folder and click the "activation" button. The activated computer behaves as if there is a guard key even if the guard key is removed. During this time, the guard key is disabled. Do not format or delete files, as guard keys will be required for the next deactivation.

| 💓 activation manager | - | □ X   |
|----------------------|---|-------|
| activation           |   | close |
| de-activation        |   |       |

#### [De-activation]

To restore the normal "guard key" operation, attach the "guard key" to the computer, start "active\_pc.exe" and click the "de-activation" button. The "guard key" is now active and "activation" is possible again.

### 10. Cautions, etc.

#### <Product differences>

We strive to make this specification easier for users to understand, but if this specification differs from the product, the priority is given to product. In addition, the product will be prioritized in the same way for the subjective interpretation of this specification.

#### <Quality and Function>

We do not guarantee that the quality and function of this product will fit your intended use. Therefore, you are responsible for the selective introduction of this product, and the same applies to the use of this product and any direct or indirect damages resulting from it. Therefore, please fully verify it when incorporating it into the system.

#### <Version upgrade>

We offer version upgrade and correction of drivers and specifications by web, email, CDROM distribution etc. However, due to various circumstances of our company, we may not be able to take prompt action. In addition, these are not obligated to our company.

#### <Industrial property rights, copyright>

If there are problems with industrial property rights and copyrights of third parties due to the use of this product, we will not be liable for any issues other than our production and manufacturing issues. Please understand that. Also, without our permission, we prohibit reverse engineering of circuits, programmable device configuration data, on-board EEPROM, and driver software. We are not liable for any damages resulting from this.

#### <Purpose of use>

Please contact us when considering applications that require extremely high safety, such as medical devices that directly affect human life such as tansportation equipment (cars, trains, ships etc.), traffic signal control, disaster prevention and crime prevention equipment, aircraft, space equipment, submarines, submarine relay equipment, nuclear power plants, military equipment.